# 一般社団法人 日本核医学会 単位登録アプリ用 QR コード運用マニュアル (運営事務局様用)

作成:京葉コンピューターサービス株式会社

# 目次

| 目次                    | 2 |
|-----------------------|---|
| 1. 単位登録アプリ概要          |   |
| 2. 単位登録アプリご利用方法       | 4 |
| 3. QR コード申請方法         |   |
| 4. QR コードの掲示方法        | 8 |
| 5. 単位登録アプリエラー対応方法、FAQ |   |

# 1. 単位登録アプリ概要

一般社団法人日本核医学会では、参加単位と教育講演受講単位について、 スマートフォン用アプリ「JSNM 学会参加登録」を使用して記録いたします。

会場内に掲示、または投影される単位取得用 QR コードを、各自のスマート フォンで読み取ることで参加履歴が登録されます。 登録された参加履歴は、学会の会員マイページと JSNM 学会参加登録ア プリにて即座に確認ができます。

QRコードは学術集会の開催ごとに日本核医学会事務局が発行します。 QRコードの読み取りは1度だけ行うようにご案内ください。2度目以降は「登録済み」と表示され、登録されません。会期が複数日に亘る場合、参加単位のQRコードは会期中同じ物となりますので、毎日読み取る必要はございません。

Web 配信を実施する場合、Web 参加者は現地参加者と同様に QR コード での登録が可能です。

現地と配信は同一のQRコードになります。現地か配信のどちらかで1度の み読み取るようにご案内ください。(現地で登録した方が配信でも登録しよう とした場合、「登録済み」と表示され、配信での読み取りは登録されません。 逆も同様であり、現地と配信の両方の読み取りを登録することはできません。)

なお、Web 参加者の会員番号、氏名、ご所属のリスト(ファイル形式:csv またはxlsx)を学会事務局までご提出いただく、という方法でもWeb参加者の参加履歴を登録することができます。

# 2. 単位登録アプリご利用方法

JSNM 学会参加登録アプリは、学会の会員番号とパスワードでのログインが 必須となりますので、事前のダウンロード、ログインの完了を推奨しております。

【単位登録アプリダウンロード方法について】

App Store (iOS 端末)、もしくは Google Play (Android 端末) にて 「JSNM 学会参加登録」と検索してダウンロードを行ってください。

### 【ログイン情報について】

日本核医学会会員マイページにログインする時の会員番号/パスワードをご利用ください。

パスワードがわからない場合は、

アプリログイン画面下部の「ログインできない場合はこちら」(以下 URL)より 一時パスワードを発行⇒本パスワード設定の順に再登録を行ってください。

https://member.jsnm.org/jsnmWebMember/html/faq.html

上記にて解決しない場合は、学会事務局(平日のみ対応可能)をご案内く ださい。

<お問い合わせ先> 一般社団法人日本核医学会事務局 E-mail:office@jsnm.org Tel:03-5786-6815 Fax:03-6455-4339 (受付時間:平日 9:30-17:30)

# 3. QR コード申請方法

### ※開催日の2週間前までに申請を完了してください。

### 【QRコード申請書取得~申請(2024/8/19~2024/9/30)】

①学会事務局宛にメールでQRコード申請書を依頼してください。

- <メール件名>
- 「QRコード申請書送付願い:貴会名(例:第1回〇〇研究会)」
- <送信先>

学会事務局 office@jsnm.org

- ②ご依頼者様宛てに学会事務局から申請書のフォーマットをメールにて送 信いたします。
- ③申請書にご記入の上、学会事務局宛にメールでご返送ください。 <メール件名>
  - 「QRコード発行申請:貴会名(例:第1回日本核医学会関東支部会)」
  - <送信先>
  - ①と同じ

※申請書記入時の注意事項については P.6 をご確認ください。

10月より申請方法が Web フォームに変わります。 オンラインでの申請方法は P8 をご覧ください。

### 【QR コード申請後】

①学会事務局にて申請内容を確認し、登録いたします。

- ②登録完了後、QR コード管理者様宛に QR コードの画像をメールにて送信いたします。
  - ※申請から1週間経ってもQRコードの画像が届かない場合は、

学会事務局 (<u>office@jsnm.org</u>)までご連絡ください。

③申請書にご記載いただいた掲示方法で QR コードを掲示してください。 ④QR コードは、データ、印刷物ともに、会期終了後、速やかに破棄してくだ さい。

### 【QRコード申請書に関する注意事項】

(1)単位がまだ認定されていない会は、日本核医学会教育・専門医審査委員会宛てに単位の認定申請を行い、単位が認定されてから QR コードの発行申請を行ってください。

(2)出席記録の受付時間は複数設定できます。複数設定する場合は、備考 欄にご記入ください。

例1)会期が数日間に亘る場合 会期:2023年11月16日~17日 受付時間:1日目7:20~17:20、2日目8:00~17:30

例2)1日開催だが、2部構成などで受付しない時間がある場合 会期:2024年7月7日 受付時間:第1部8:00~12:00、第2部14:00~18:00

例3)現地開催とライブ配信のハイブリッドの場合 会期:現地 2024年7月7日、ライブ配信7月7日 受付時間:現地 8:00~17:30

ライブ配信7月7日13:00~15:00

(3)以下は記入必須項目です。ただし、QR コード管理者様が運営事務局 ご担当者様と同じ場合、QR コード管理者様の情報は記入不要です。

- ◆ 認定単位数
- ◆ 開催日

※ハイブリッドの場合、オンデマンド配信期間は備考欄にご記載ください。

- ◆ 出席記録の受付時間
- ◆ 主催者(代表者)の氏名、ご所属
- 運営事務局ご担当者様の氏名、ご所属、ご連絡先
- ◆ QRコード管理者様の氏名、ご所属、ご連絡先
- ◆ QR コード掲示方法
- (4)会期終了後は QR コードを直ちに破却することの誓約にチェックを記入し、誓約日と代表者の氏名を記入してください。

# 【QRコード申請書】

#### JSNM単位登録アプリ用QRコード申請書

#### \*は記入必須項目です。

(ただし、QRコード管理者が運営事務局担当者と同じ場合、QRコード管理者の情報は記入不要です。)

| QRコード申請年月日                     |                                                                                                    | 20             | 年      | 月             | Ħ            |              |         |
|--------------------------------|----------------------------------------------------------------------------------------------------|----------------|--------|---------------|--------------|--------------|---------|
| 学術集会名称 *                       | 第回                                                                                                    | 1              |        |               |              |              |         |
| 認定単位数 *                        |                                                                                                    |                | ※単     | 位未認定 <i>0</i> | 単位<br>)場合,先に | 単位認定をご       | 御諧ください。 |
| 開催都道府県                         |                                                                                                    |                |        |               |              | - 12 / / 2 0 |         |
| 開催日 *                          | 20                                                                                                    | 年 月            | 日(~    | ~ 20          | 年            | 月            | 日)      |
| 開催時間                           |                                                                                                    | *E             | : ~    | :<br>こる場合、2   | 2日目以降は       | 備考欄に記載       | してください。 |
| QRコードによる出席記録の<br>受付時間 <b>*</b> |                                                                                                    | ×E             | : ~    | :<br>:る場合、:   | 2日目以降は       | 備考欄に記載       | してください。 |
|                                | 氏名 *                                                                                                    |                |        |               |              |              |         |
|                                | ご所属 *                                                                                                    |                |        |               |              |              |         |
| 主催者(代表者)                       | 電話番号                                                                                                    |                |        |               |              |              |         |
|                                | 会期中の緊急連絡先                                                                                                    |                |        |               |              |              |         |
|                                | メールアドレス                                                                                                    |                |        | (             | 0            |              |         |
| 運営事務局 ご担当者 *                   | 氏名                                                                                                    |                |        |               |              |              |         |
|                                | ご所属                                                                                                    |                |        |               |              |              |         |
|                                | 電話番号                                                                                                    |                |        |               |              |              |         |
|                                | 会期中の緊急連絡先                                                                                                    |                |        |               |              |              |         |
|                                | メールアドレス                                                                                                    |                |        | (             | 0            |              |         |
|                                | 氏名                                                                                                    |                |        |               |              |              |         |
| QKコート官理者 *<br>運営事務局 ご担当者と      | ご所属                                                                                                    |                |        |               |              |              |         |
| □ 同じ □ 異なる                     | 電話番号                                                                                                    |                |        |               |              |              |         |
| ※「異なる」にチェックした場合、               | 会期中の緊急連絡先                                                                                                    |                |        |               |              |              |         |
| 石の項目を主てこれ八くたさい。                | メールアドレス                                                                                                    |                |        | (             | 0            |              |         |
| QRコード掲示方法 *                    | 当てはまる□にチェックをしてください(複数チェック可)。<br>※該当するものがない場合はその他に記載してください。<br>□ 印刷したQRコードを参加受付に掲示する。<br>□ 印刷したQRコードを講演会場内に掲示する。<br>□ QRコードのスライドを講演会場のスクリーンに表示する。<br>□ その他( ) |                |        |               |              |              |         |
| 備考欄                            | ※記載例:2日目は雨                                                                                                    | 開催時間8:00-17:0( | )、出席記; | 録の受付眼         | 寺間8:00-17    | 7:00です。      |         |
| . TE                           |                                                                                                    |                |        |               |              |              |         |

□ 申請後付与されたQRコードは、当該集会終了後に直ちに破却します。

年 月 日

代表者氏名:

# 【QRコードオンライン申請手順(2024/10/1以降)】

※P.8~10の画面は開発中のため、変更になる可能性がございます。

①日本核医学会 HP の「学術集会運営事務局用ページ」のバナーより学術 集会認定についてのページを開き、「QR コード発行申請」ボタンを押して ください。

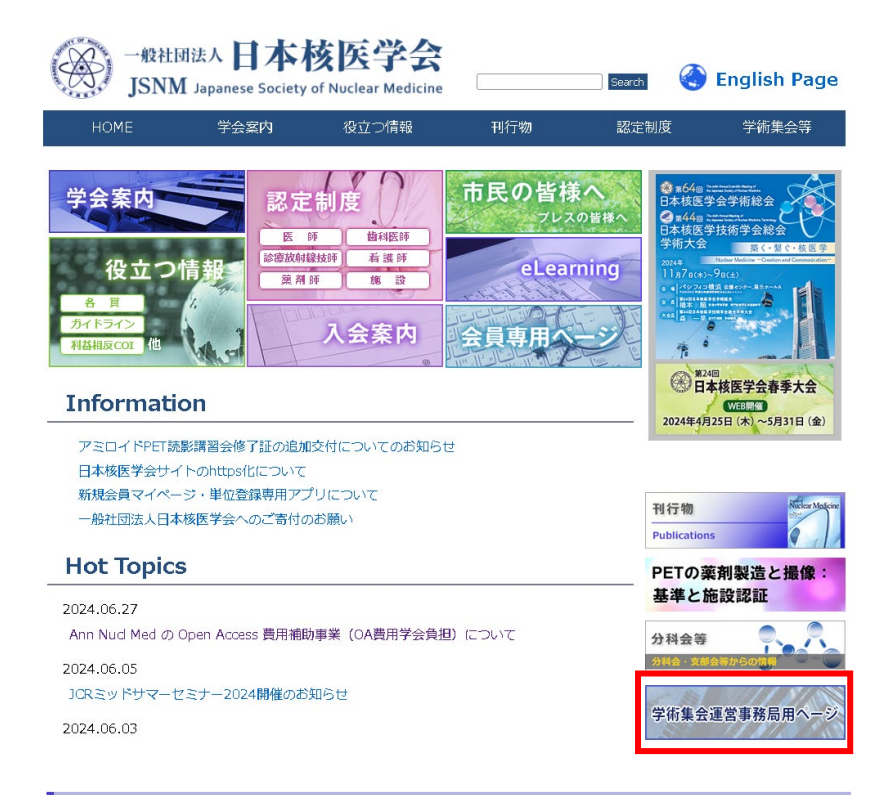

#### 学術集会運営事務局用ページ

#### 1. 学術集会認定

学術集会認定を希望する場合、認定基準をご確認のうえ、日本核医学会教育・専門医審査委員会までご申請ください。

- 学術集会の認定基準
- 学術集会認定申請書

学術集会認定(核医学認定薬剤師)

- 学術集会の認定基準 (核医学認定薬剤師)
- 学術集会認定申請書(核医学認定薬剤師)

<申請書送付先(郵送またはメール)> 一般社団法人日本核医学会 教育・専門医審査委員会 〒106-0031 東京都港区西麻布3-1-17 NISSHIN BLDG 3F ブルーリッジ株式会社内 E-mail:office@jsnm.org

#### 2.参加記録登録用QRコード

ー船社団法人日本核医学会では、参加単位ならびに教育講演受講単位について、スマートフォン用アプリ「JSNM学会参加登録」を 使用して記録いたします。 会場内に掲示、または投影される単位取得用QRコードを、各自のスマートフォンで読み取ることで参加履歴が登録されます。 登録された参加履歴は、会員マイページとJSNM学会参加登録アプリにて即座に確認ができます。

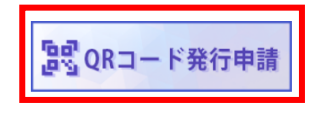

②「学術集会種別」「学術集会名」を選択し、「開催回数」に「第〇回」の数字 を入力します。入力したら「次へ」を押してください。

### QRコード発行申請

学術集会種別、開催回数を入力してください。 既に申請済の学術集会の発行申請は行えません。 ※既に申請済の内容に変更がある場合は核医学会事務局までお問い合わせください。

#### 学術集会種別

| 学術集会種別 ※ | 日本核医学会支部会・地方会・ |  |
|----------|----------------|--|
|          | 日本核医学会 中部支部会 > |  |
| 開催回数 ※   |                |  |
|          |                |  |

# ③既に申請を行っている学術集会を再度申請した場合、エラーが表示されます。

✓次へ

### QRコード発行申請

| 学術集会種別、開催回数を入:<br>既に申請済の学術集会の発行・<br>※既に申請済の内容に変更がお | わしてください。<br>申請は行えません。<br>ある場合は核医学会事務局までお問い合わせください。 |
|----------------------------------------------------|----------------------------------------------------|
| 学術集会種別                                             |                                                    |
| ▲この学術集会は既に申請                                       | 青されています。                                           |
| 学術集会種別 ※                                           | 日本核医学会支部会・地方会 >                                    |
| 開催回数 ※                                             |                                                    |
|                                                    | ✔ 次へ                                               |

# ④各種情報を入力してください。「※」は必須入力となります。

#### QRコード発行申請

| 各種情報 を入力してください。「※」は必須入力となります。 |                              |  |
|-------------------------------|------------------------------|--|
| 学術集会情報詳細                      |                              |  |
|                               |                              |  |
| 開催日 ※                         | yyyymmdd ~ yyyymmdd          |  |
| 学術集会種別 💥                      | 日本核医学会支配会、地方会                |  |
| 学術集会名 ※                       | 日本终医学会 北海道支部会                |  |
| 主催者 氏名 ※                      |                              |  |
| 所属 ※                          |                              |  |
| 電話番号                          |                              |  |
| 会期中の連絡先(電話番号)                 |                              |  |
| メールアドレス                       |                              |  |
| 開催回数                          | 5 D                          |  |
| 開催都道府県                        | <br>選択してください >               |  |
| 学術集会参加単位                      | 5                            |  |
|                               |                              |  |
| □(市記306支1)34010) ※            |                              |  |
|                               |                              |  |
| 運営事務局担当者 氏名 💥                 |                              |  |
| 所属 ※                          |                              |  |
| 電話番号 ※                        |                              |  |
| 会期中の連絡先(電話番号) 💥               |                              |  |
| メールアドレス ※                     |                              |  |
| QR管理者                         | ◎ 運営事務局と同じ () 運営事務局と異なる      |  |
| 氏名 ※                          |                              |  |
| 所属 ※                          |                              |  |
| 電話番号 ※                        |                              |  |
| 会期中の連絡先(電話番号) ※               |                              |  |
| メールアドレス ※                     |                              |  |
| QR揭示方法 ※                      | □ 印刷したQRコードを参加受付に掲示する        |  |
| (複数選択可)                       | 口 印刷」た08コードを譲済会場内に掲示する       |  |
|                               | ロ ロアコードのスライドを基本会場のスクリーンに表示する |  |
|                               |                              |  |
|                               |                              |  |
| 備考                            |                              |  |
| <b>♀</b> 戻る                   | ✔ 確認                         |  |
|                               |                              |  |

※画面は開発中のため、変更になる可能性がございます。

- ⑤全ての項目を入力したら「確認」ボタンを押してください。
- ⑥入力した内容が問題なければ「送信」ボタンを押してください。
- ⑦ QR コード申請後は P5【QR コード申請後】と同じ手順で QR コードの確認、掲示を行ってください。

### 【申請フォーム入力時の注意事項】

(1)運営事務局担当者様、QR コード管理者様の連絡先の入力は必須です。
主催者様、運営事務局担当者様、QR コード管理者様の登録したメール アドレス宛に申請完了メールが送付されます。
また、事務局による確認完了後、主催者様、運営事務局担当者様、QR コード管理者様へQR コードの画像がメールで送付されます。
※申請から1週間経ってもQR コードの画像が届かない場合は、
学会事務局(office@jsnm.org)までご連絡ください。

- (2)開催日が1日だけの場合は、開始日(左側)だけ入力してください。 また、現地開催日と配信期間が異なる場合、開催日の欄には現地開催 日を記入し、配信期間は備考欄に記載してください。
- (3)出席記録受付期間は複数入力できます。 開催日ごとに受付時間が異なる、現地開催とは別の期間にオンデマンド 配信を実施する、など、受付期間を複数登録したい場合は、「+出席記 録受付期間追加」ボタンを押して追加登録してください。
- (4) QR コード管理者様が運営事務局担当者様の情報と同じ場合は、「運営 事務局と同じ」のラジオボタンを選択してください。「運営事務局と同じ」を 選択した際、各項目の入力は不要です。
- (5)QRコードの掲示方法は複数選択が可能です。

# 4. QR コードの掲示方法

# 【QRコード掲示方法について】

P.7 の申請書にご記載いただいた掲示方法で QR コードを掲示してください。 ①参加受付に掲示

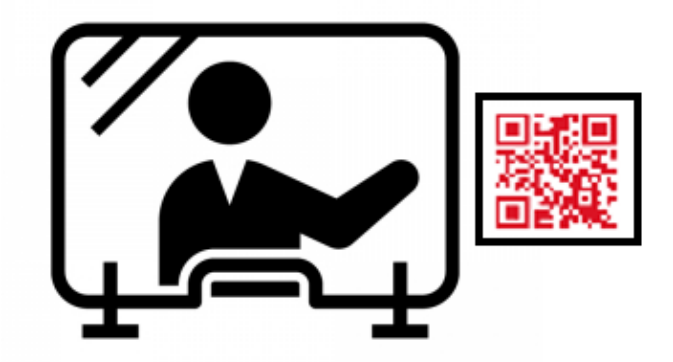

②講演会場内に掲示(例:入口扉付近等)

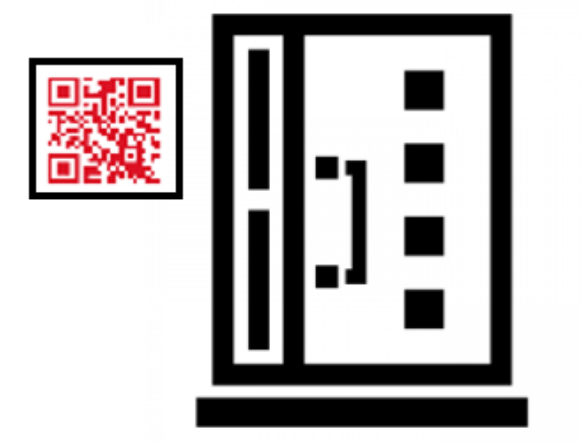

③ QR コードを掲載したスライドをスクリーンに掲示 (例:講演の前後、幕間、サイドスライド等)

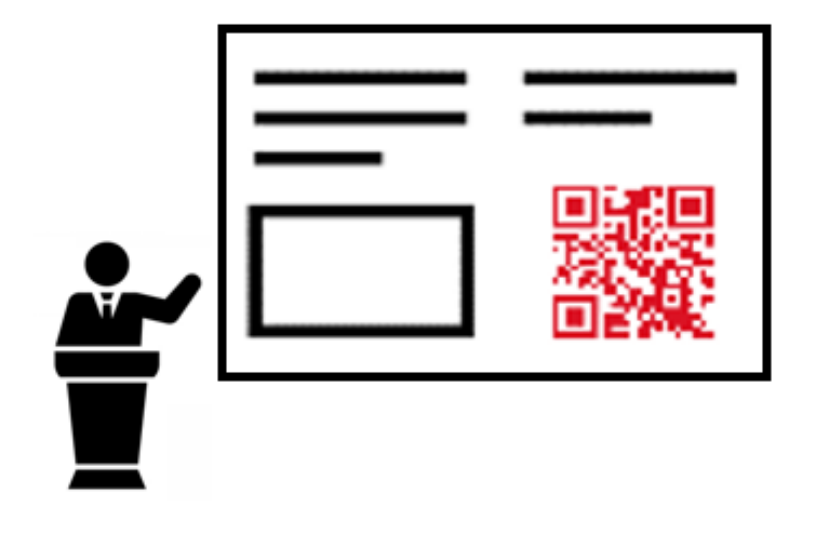

【QRコード掲示見本】

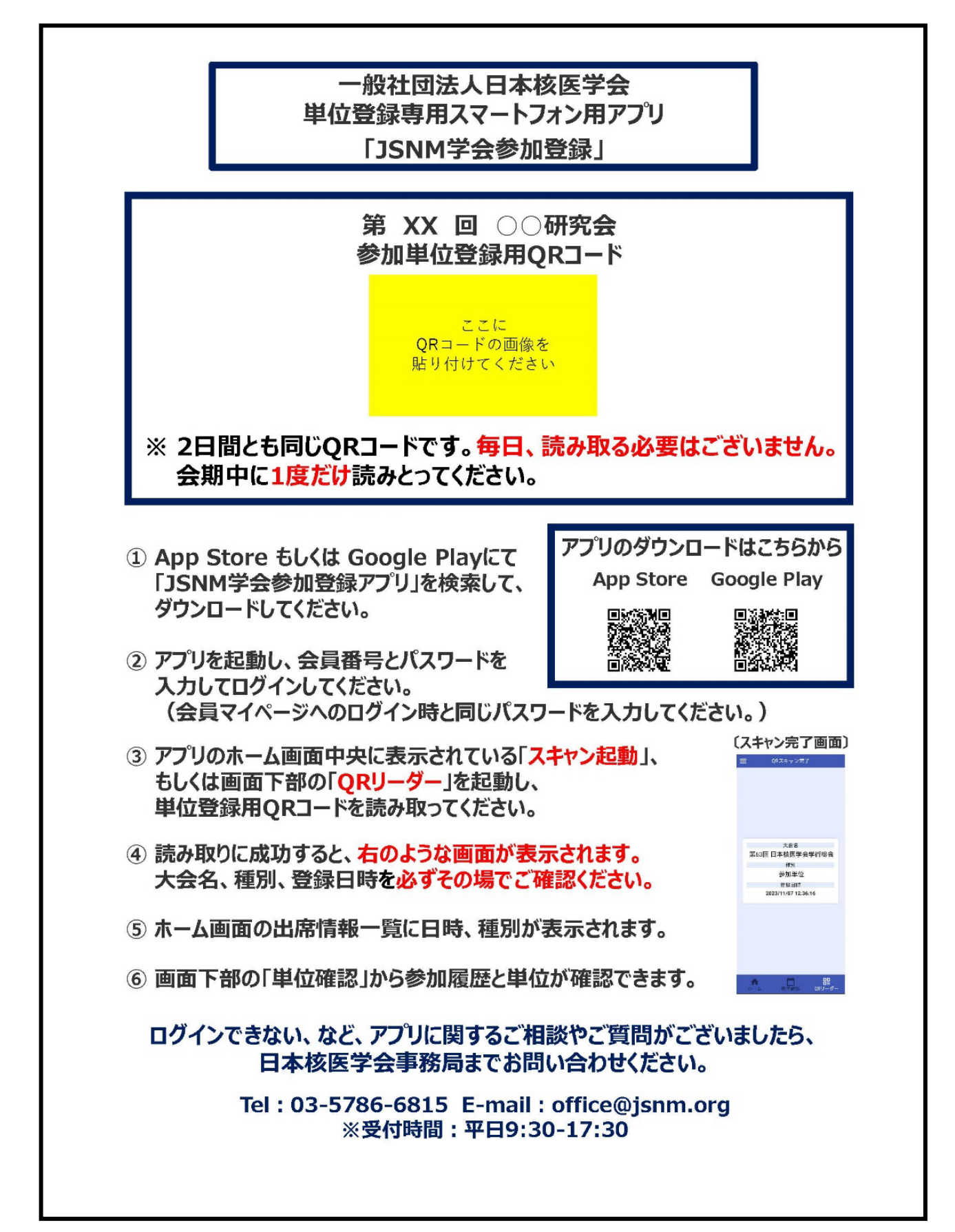

# 【掲示時間(受付時間)について】

申請された QR コードによる出席記録の受付時間中のみ QR コード読み込みによる登録が可能です。期間外の場合は下記エラーが表示され読み込みが行えません。

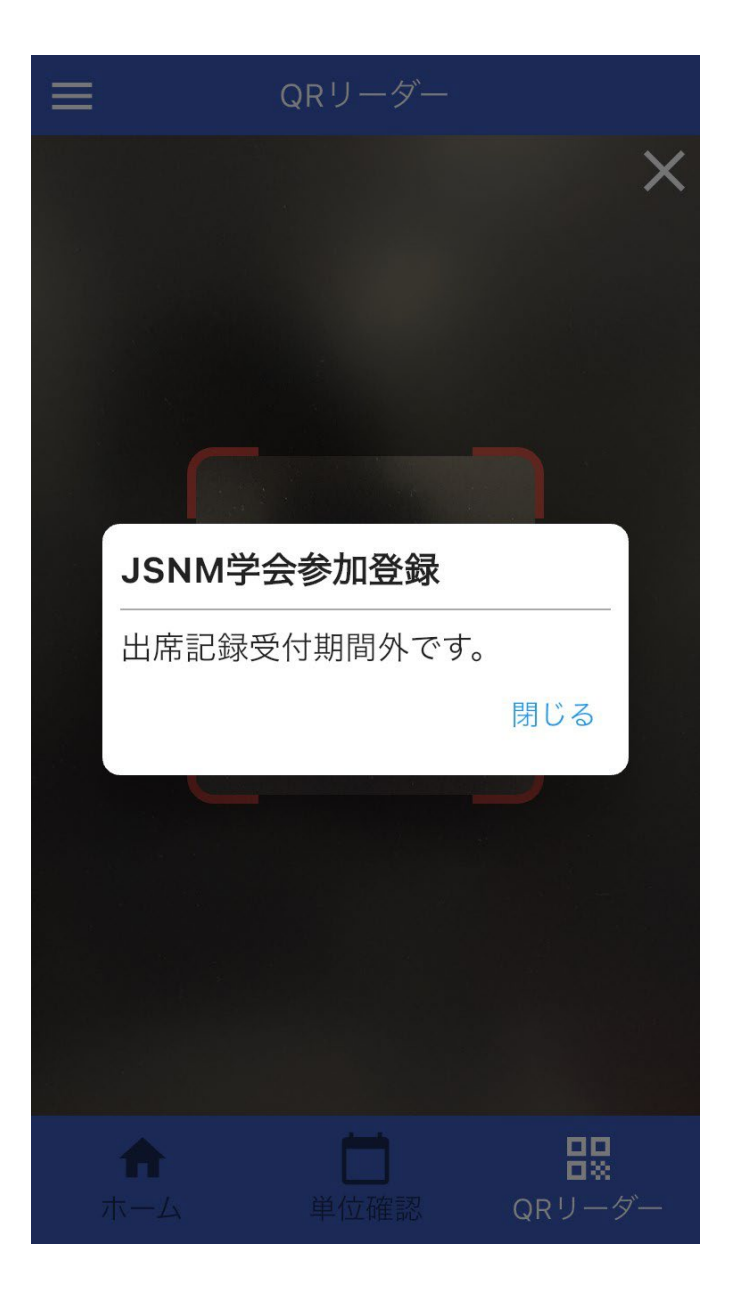

# 5. 単位登録アプリエラー対応方法、FAQ

### 【QRコードが読み取れない】

<状態①>

カメラが起動されない。

<対応>

アプリ内で、カメラ使用の許可するように指示をしてください。

ログイン時や QR リーダー起動時に、その旨のメッセージが表示された場合、「OK(許可)」を選択してください。

アプリのホーム画面の左上にある「≡」をタップし、【アプリ設定】を選択する と端末の設定画面が開きますので、こちらからカメラ使用許可の設定が可能 です。

### <状態②>

カメラは起動しているが QR コードが読み取れない。

<対応>

スキャン画面の赤枠内に QR コードが収まっていることを確認してください。 赤枠内に入っていれば、ぴったり合っていなくても問題ございません。

### 【QR コードを読み取ったが登録されない】

### <状態>

インターネットに接続されていない。

<対応>

スマートフォンがインターネットに接続されていること、機内モードになってい ないことを確認してください。また、読み取り場所(会場や配信視聴場所など) が圏外ではないことを確認してください。インターネット未接続時(機内モー ド、圏外など)に QR コードを読み取った場合、オンラインになり次第、登録さ れます。

※受付期間外にオンラインに戻った場合、登録されず、受付期間外であることが表示されます。

## [FAQ]

Q. マイページへの単位反映はいつ行われるのか

A. 即時反映いたします。

Q. 会期終了後、JSNM 学会参加登録アプリを削除してよいか

A. JSNM 学会参加登録アプリは学術総会や支部会等でもご使用いただけ ますので、削除は推奨しておりません。もし削除を希望される場合、単位反 映をご自身でご確認されるまで、削除なさらないでください。なお、JSNM 学 会参加登録アプリは学会会員データと連携していますので、サーバー上に データが保存されている間は、再度 JSNM 学会参加登録アプリをダウンロ ードしてログインすると、出席情報一覧に過去の受付記録が表示されます。

Q. スマートフォン、携帯電話を持っていない方の対応はどのようにするか A. 当面の間、会場やメールなどで配布される出席証明書の写しを、認定資 格の更新の際に提出することで、参加単位を認めます。

Q. 単位数が表示されない

A. 単位数は、核医学専門医、PET 核医学認定医、PET 核医学歯科認定 医、核医学診療看護師、核医学認定薬剤師に該当する方のみ表示されま す。いずれにも該当しない方は、参加履歴だけが表示されます。

Q. 過去の参加履歴が表示されない

A. 日本核医学会学術総会、日本核医学会春季大会については、2023 年 10 月 10 日以降の参加履歴が表示されます。それ以外の会に関しては、 2024 年 8 月 19 日以降の参加履歴が表示されます。